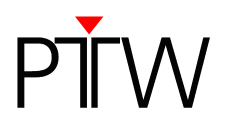

## How to Update the QUICKCHECK <sup>webline</sup> Firmware

## NOTE

This technical note describes how to update the firmware of your QUICKCHECK <sup>webline</sup>. PTW recommends downloading the saved measurement data from your QUICKCHECK <sup>webline</sup> to your PC before performing the update to the new firmware version.

- 1. Disconnect the power cable from your QUICKCHECK webline.
- 2. Make sure the device is turned off.
- 3. Connect the QUICKCHECK <sup>webline</sup> to your PC via RS232.
- 4. Start the QUICKCHECKwebline Updater on your PC.
- 5. Reconnect the power cable to your QUICKCHECK webline.
- 6. A message is displayed in the *QUICKCHECKwebline Updater* window, informing you that a connection to the QUICKCHECK <sup>webline</sup> has been established:

| TW QUICKCHE<br>Device: | CKwebline Updater V1.10 QUICKCHECKwebline | × |
|------------------------|-------------------------------------------|---|
| New Firmware:          | 1.5.1                                     |   |
| COM port:              | COM1                                      |   |
|                        |                                           |   |
| Connecti               | on to QUICKCHECKwebline established.      |   |
|                        | <u> </u>                                  |   |

If the message is not displayed, try selecting a different COM port. Disconnect the power cable and turn off the QUICKCHECK <sup>webline</sup>. Make sure the RS232 connection between your PC and the device is established. Reconnect the power cable.

- 7. Click *OK*.
- 8. A new message is displayed in the *QUICKCHECKwebline Updater* window, informing you that the update procedure is irreversible. Confirm that you wish to start the updating process by clicking the *Start update* button.

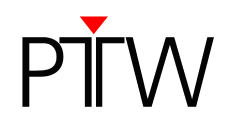

- 9. The QUICKCHECK <sup>webline</sup> firmware will be updated. Do not close the **QUICKCHECKwebline Updater** window.
- 10.Once the update is complete, the message *Update successful* is displayed in the *QUICKCHECKwebline Updater* window.

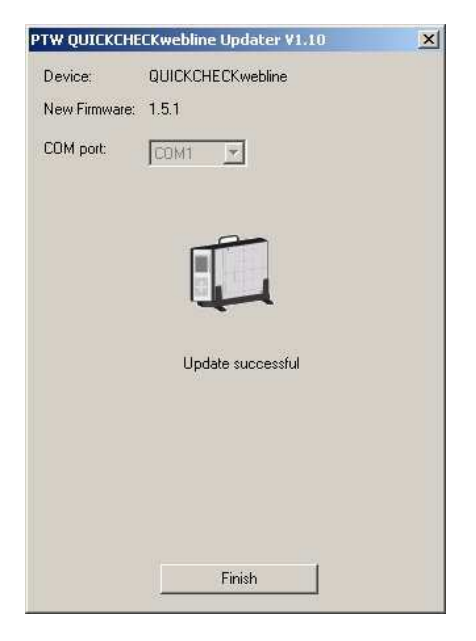

11.Click the *Finish* button to close the window. Your QUICKCHECK <sup>webline</sup> firmware has been successfully updated.

PTW-Freiburg Lörracher Straße 7 • 79115 Freiburg • Germany Phone +49 761 49055-0 • Fax +49 761 49055-70 info@ptw.de • www.ptw.de